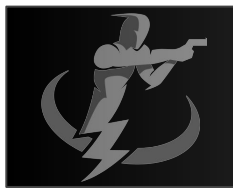

#### Hosting Overview

#### Page 1

- 1) Hosting provides you access to the RAF Leaderboard technology to create your own pistol or rifle competition.
- 2) By becoming a host, you will have access to your own analytics to monitor live and upcoming events, an event library, completed events / payments, and revenue share / payments though a custom Host Admin Portal.
- 3) You will determine if your event is open to Male / Female or Both and create the individual divisions (up to 10) that each member can compete in. The platform will create a separate leaderboard for each gender as well as each division.
- 4) You will create and upload the Event Rules, Event Description, Event Prizes (if any), a promotional video (up to 20 minutes) and your official target. The RAF Hosting platform provides for participants to download your target to print locally so individuals can compete using the same target and participate in your event regardless of their physical location (worldwide).
- 5) You will determine the round rules (there can be up to 4 unique rounds and each round can have either 1 or 2 defined target zone selections to be targeted as well as defining the number of shots that are to be taken, strong or weak hand and if a reload is required.

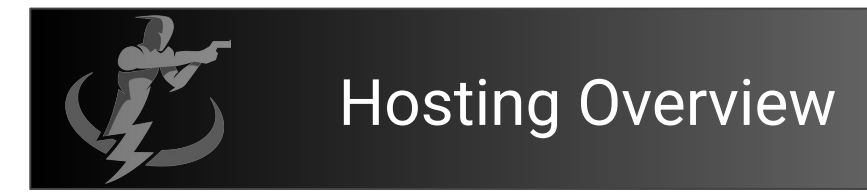

#### Page 2

- 6) The overall ranking score is determined by the score of each round points divided by the time required. The rounds are scored individually and added together to come up with the final score. (a timer is a required element in order to determine a score),
- 7) You will have the ability to download the list of participants in your event and manage the leaderboard rankings.
- 8) You will receive 100% of the event fee revenue (less a payment processing fee charged to RAF by the by the payment processing company of approximately 3%),
- 9) Each participant must be a RAF Leaderboard subscription member for the duration of your event (1 month minimum subscription required) and you will receive 20% of this subscription revenue (less the same processing fee %) for as long as that person remains an active subscription member.
- 10) You will determine if you want your event private (only those you provide the event code to ) or promoted on the RAF Leaderboard website / in app landing page.
- 11) RAF Leaderboard is available to help you create a successful event. For assistance; contact support@rafleaderboard.com.

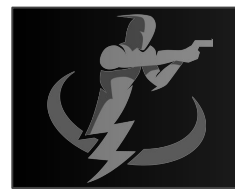

# Hosting Instruction / Directory

- Creating your event / Host act.
- Promoting your Event
- Managing your event
- Getting paid Event Fee's
- Getting paid Rev-Share

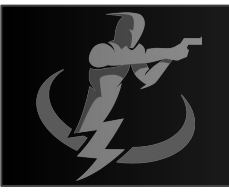

## Complete "Create Event" Page

 Click on the Image icon
Choose image from file

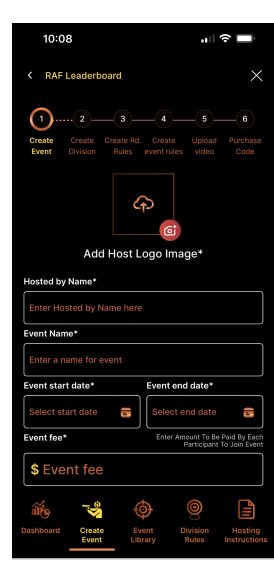

 Crop the image
press Crop to save
Image logo must be a square

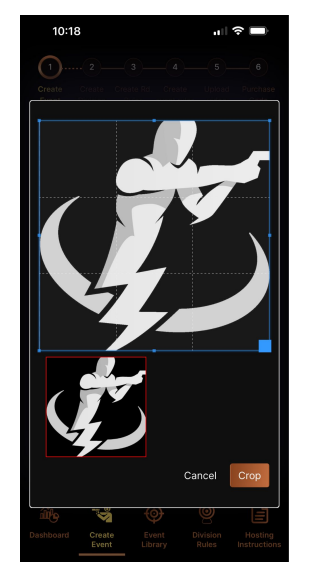

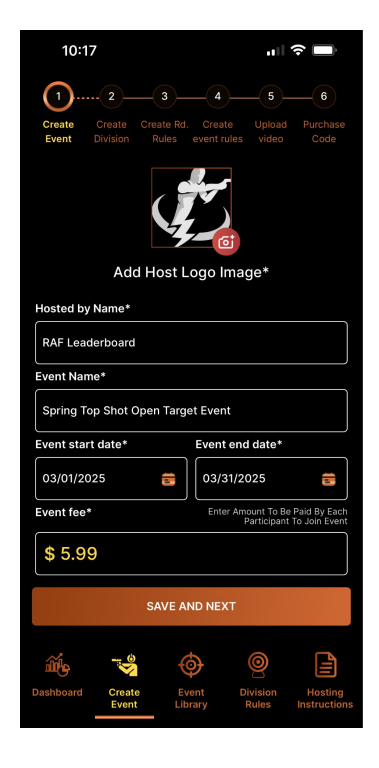

1) Enter Hosted by Name
2) Enter Event Name
3) Enter Event Start Date
4) Enter Event End Date
5) Enter Event Fee\*

This is the amount you want to charge each participant who joins event. You will receive all this money back at the completion of your event (less a small payment processing fee of approximately 3%)

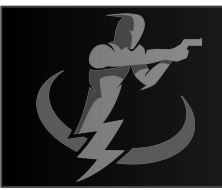

#### **Complete** "Create Divisions" Page

10:19

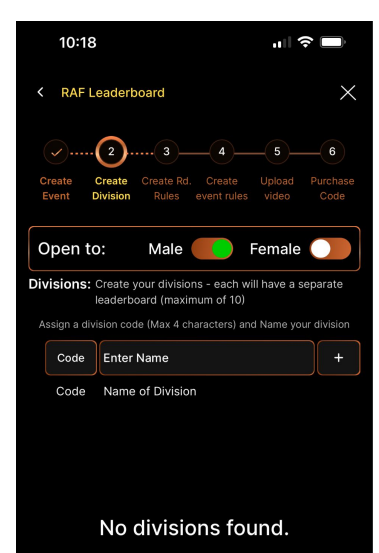

Division Rules Slide the toggle to choose if your event is open to Male / Female or both. There will be separate leaderboard divisions for each

| Create<br>Event                                                                             | 2(<br>Create Cre<br>Division F | 3 4<br>ate Rd. Crea | te Upload         | 6<br>Purchase<br>Code   |
|---------------------------------------------------------------------------------------------|--------------------------------|---------------------|-------------------|-------------------------|
| Open to                                                                                     | o: N                           | lale 🦲              | Female            | •                       |
| Divisions: Create your divisions - each will have a separate<br>leaderboard (maximum of 10) |                                |                     |                   |                         |
| Assign a division code (Max 4 characters) and Name your division                            |                                |                     |                   |                         |
| Code                                                                                        | Enter Nam                      | +                   |                   |                         |
| Code                                                                                        | Name of Division               |                     |                   |                         |
| 1 SSP                                                                                       | Stock Service Pistol           |                     |                   |                         |
|                                                                                             |                                |                     |                   |                         |
|                                                                                             |                                |                     |                   |                         |
|                                                                                             |                                |                     |                   |                         |
|                                                                                             |                                |                     |                   |                         |
|                                                                                             |                                |                     |                   |                         |
|                                                                                             |                                |                     |                   |                         |
|                                                                                             |                                |                     |                   |                         |
|                                                                                             |                                | NEVT                |                   |                         |
|                                                                                             |                                | NEXI                |                   |                         |
| шę.                                                                                         | <b>™</b>                       | ¢                   | 0                 |                         |
| Dashboard                                                                                   | Create<br>Event                | Event<br>Library    | Division<br>Rules | Hosting<br>Instructions |
|                                                                                             |                                |                     |                   |                         |

Determine your competition divisions.

 In the Code box - enter a code that describes the division up to 5 characters

Enter the name of the

- 2) Enter the name of the division
- Press the "+" to save
- 4) Repeat up to a max of 10 Divisions
- 5) Click to check (activate) any of these divisions to make

that division open to

Participation

6) When complete - click "Next"

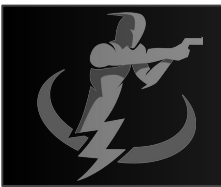

#### Complete "Create Round Rules" Page

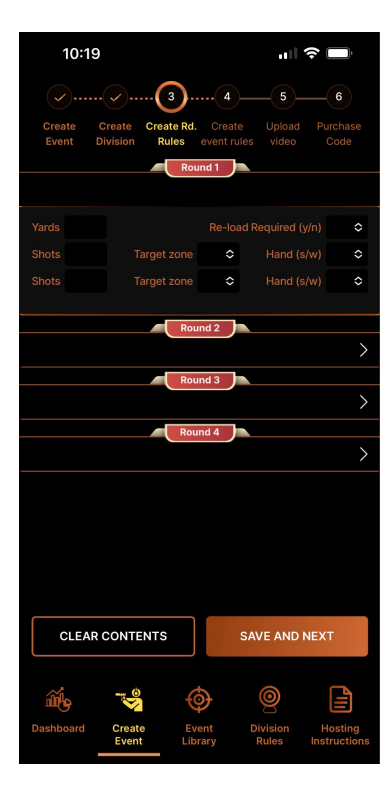

The event can consist of up to 4 unique rounds where you are to define:

- 1) Yards the distance from the target the participant is to stand / start,
- 2) If a reload is required (Y/N),
- 3) The number of shots,
- 4) The Target zone (or none),
- 5) The Strong hand or Weak hand

Each round can have either one or two unique target requirements to make the participant have to switch concentration from one target to another.

Click "Save and Next" once complete

## Complete "Create Event Rules" Page

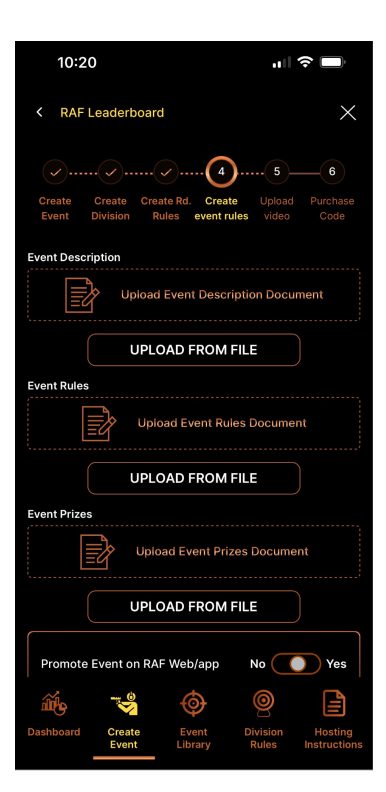

On This page is where you describe your event to your audience.

Start by creating a Word / Google Docs document that describes an overview of your event. If you are using the platform for remote training, describe the intent of the lesson and what is to be accomplished. This is not where you will be providing a detailed explanation of the pistol or rifle rules (that is created in the bottom icon - Division Rules).

Once this document is created, save it as a PDF format to your hard drive.

Click on Upload from File for the Event Description / Choose the file/ Click on Open, and it will download where you can View, Reset, or Save. (see next slide for example as it shows how this will look after all three document have been saved)

Click Save to continue.

Duplicate process for Event Rules (starting postion, distance, target, etc) as well as describing any Event Prizes that you may be offering for winners of the divisions that you or your co-sponsors are offering.

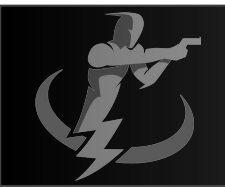

# Complete "Create Event Rules" Page

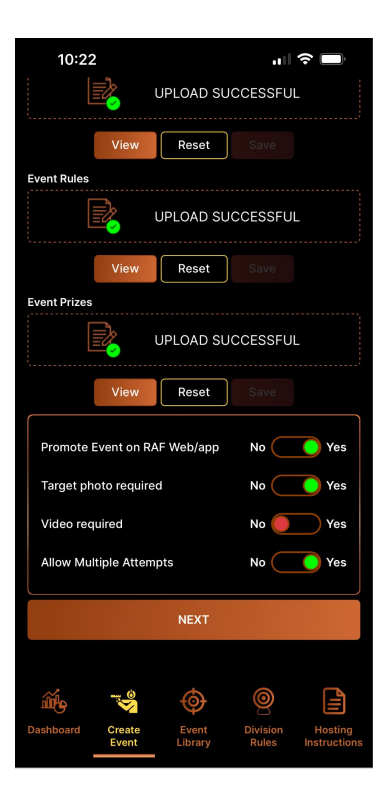

You have the choice to make your event private where only those you invite have visibility to the event, or you can choose to have RAF Leaderboard help promote it on our website and on the main landing page of the RAF App.

The host logo as well as the start and end date are shown and provide a quick sign up link.

This is done by moving the first toggle to either No or Yes

You then select if you want the member to be required to upload a photo and or video of their final target and performance for your review and if you want to allow the participant to have the ability to post only one or many attempts to the leaderboard.

Only the participants best score will be shown on the leaderboard.

Once all required information is uploaded / selected, the Next action button will become accessible.

Click Next to continue

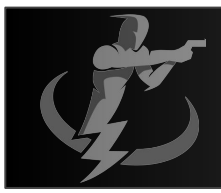

# Complete "Upload Video" Page

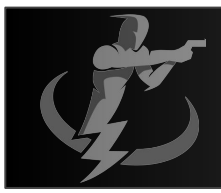

#### Complete "Purchase Event Code" Page